## - Mac版 Sophos Endpoint for Mac アンインストール手順 —

◆ アンインストール手順

以下の手順に従い操作してください。

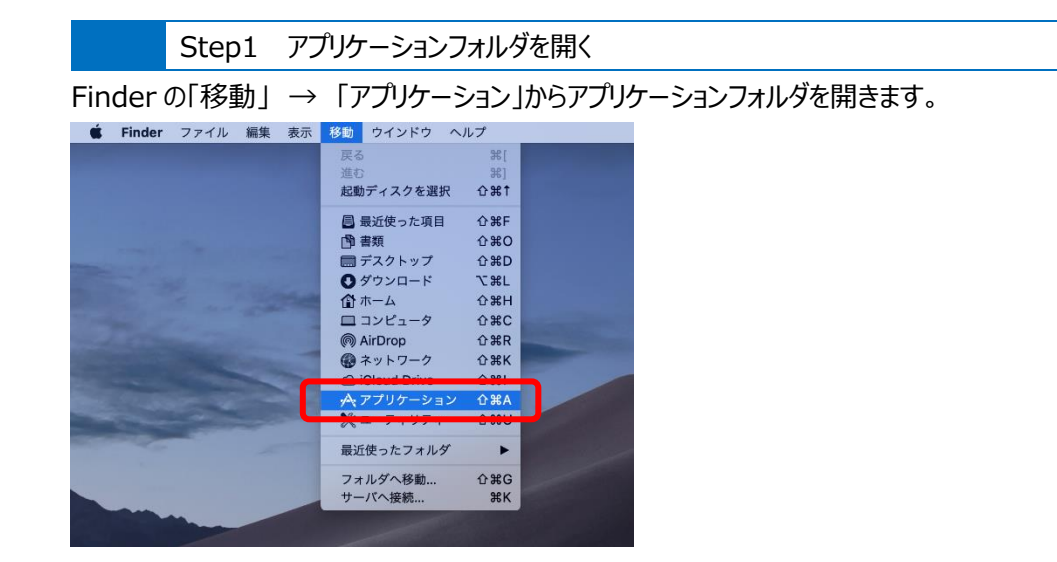

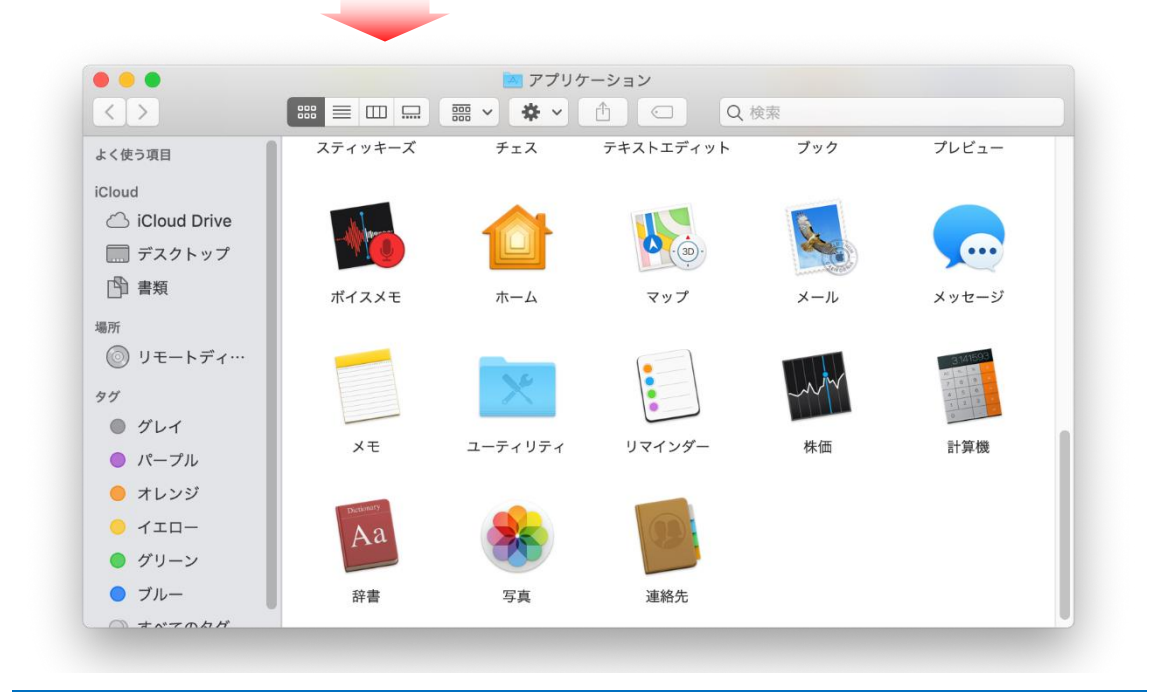

## Step2 アンインストールプログラムの起動

アプリケーションフォルダ内の"Remove Sophos Endpoint"をダブルクリックします

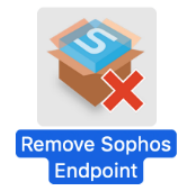

## Step3 Sophos Endpoint for Macのa アンインストール開始

Sophos Endpoint for Mac のアンインストールが開始と、以下の画面が表示されるので

| • • •  | Remove Sophos Endpoint                                                                                      |
|--------|----------------------------------------------------------------------------------------------------|
| SOPHOS |                                                                                                    |
|        | Sophos Endpoint 削除アプリケーションへようこそ                                                                             |
| ● はじめに | Sophos Endpoint は、ウイルスやスパイウェアなどの脅威から                                                                        |
| ● 削除   | Mac を守るソフトウェアです。                                                                                            |
| ● サマリー | この削除アプリケーションは、Sophos Endpoint 製品をお使い<br>の Mac から削除します。                                                      |
|        | Sophos Endpoint の詳細やサポートデータベースの文章を参照したり、サ<br>ポートお問い合わせ先を確認したりするには、 <u>www.sophos.com/ja-jp</u><br>をご利用ください。 |
|        |                                                                                                    |
| 5      |                                                                                                    |
|        |                                                                                                    |

Step4 Sophos Endpoint for Mac のアンインストール許可

以下のダイアログが表示された場合にはインストールするコンピュータの管理者 ユーザ名とパスワードを入 カし「ヘルパーをインストール」をクリックします。

| $\bigcap$ | Remove Sophos Endpointが新しいヘルパーツールをインス<br>トールしようとしています。<br>許可するにはパスワードを入力してください。 |       |             |  |
|-----------|---------------------------------------------------------------------------------|-------|-------------|--|
|           |                                                                                 |       |             |  |
|           | ユーザ名:                                                                           |       |             |  |
|           | パスワード:                                                                          |       |             |  |
|           | パスワード:                                                                          |       |             |  |
|           |                                                                                 | キャンセル | ヘルパーをインストール |  |

Step5 Sophos Endpoint for Mac アンインストールの開始

Sophos Endpoint for Mac のアンインストールが開始されます。

|        | Remove Sophos Endpoint |
|--------|------------------------|
| SOPHOS |                        |
| ● はじめに |                        |
| 削除     |                        |
| ● サマリー |                        |
|        | サービスを停止中               |
|        |                        |
|        |                        |
|        |                        |
|        |                        |
|        |                        |
|        |                        |
|        |                        |

Step6 Sophos Endpoint for Mac のアンインストール完了

Sophos Endpoint for Macのアンインストールが完了すると以下の画面が表示されます。「閉じる」を クリックして終了します。

| • • 0  | Remove Sophos Endpoint |
|--------|------------------------|
| SOPHOS | · []                   |
| ● はじめに |                        |
| ● 削除   |                        |
| ● サマリー |                        |
|        | 削除に成功しました。             |
|        |                        |
|        |                        |
|        |                        |
|        | Pal+ z                 |
|        |                        |